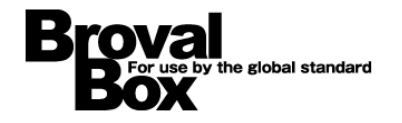

# BrovalBox テーマ作成システム ユーザーマニュアル

ver1.2

2014年 9月 16日 作成

# 目次

| はじめに              | 1 |
|-------------------|---|
| 第1章 テーマ作成システムについて |   |
| 編集画面と設定           | 2 |
| 基本の設定項目について       | 3 |
| テーマ設定見本           | 5 |
| カスタマイズの設定項目について   | 6 |
| テーマ設定見本           | 9 |
|                   |   |

## 第2章 テーマ作成から適用の流れ

| テーマの作成 | ) |
|--------|---|
| テーマの適用 | 2 |

# 第3章 データ管理

| テーマの書き出し、 | 取り込み | <br>13 |
|-----------|------|--------|
|           |      |        |

テーマ作成システム

はじめに

### アプリ概要

- 1 ・Broval App で利用できるテーマを、まとめて作成/管理できるアプリ Broval App の新アプリ「テーマ作成システム」は、Broval App の各アプリで共通して利用できる『テーマ (デザインテンプレート)』を、作成/管理することができるアプリケーションです。 テーマ作成システムで作成したテーマは、「予約システム」の予約フォームやマイページ、「会員証システ ム」の会員証や会員登録フォーム、「メール配信システム」のメルマガ登録フォームなどで利用することが できます。
- 2 ・様々なパターンのテーマを作成することができる 色を組み合わせたり、表示サイズを調整したり、オリジナルの画像を利用して、様々なパターンのテーマを、 好きなだけ作成することができます。
- 3 ・その他、主な機能 ヘッダーやナビゲーションなど、項目ごとに細かく編集できる「カスタマイズ」や、作成してすぐに確認が できる「プレビュー機能」など、便利な機能を搭載しています。

### 他のアプリケーションとの連携

テーマ作成システムは「予約システム」「会員証システム」「メール配信システム」「クーポンシステム」「アンケートシ ステム」と連携してご利用いただけます。

テーマ作成システム Ver1.2 は、以下のバージョンの BrovalApp アプリで動作いたします。

- ・予約システム : Ver1.8 以降
- ・会員証システム : Ver1.6 以降
- ・メール配信システム: Ver1.4 以降
- ・クーポンシステム : Ver1.3 以降
- ・アンケートシステム: Ver1.2 以降

# 編集画面と設定

ΥŦ

~各設定項目と反映エリアについて~

第1章 テーマ作成システムについて

テーマ作成システムの管理画面です。 作成されたテーマを一覧で確認すること ができます。

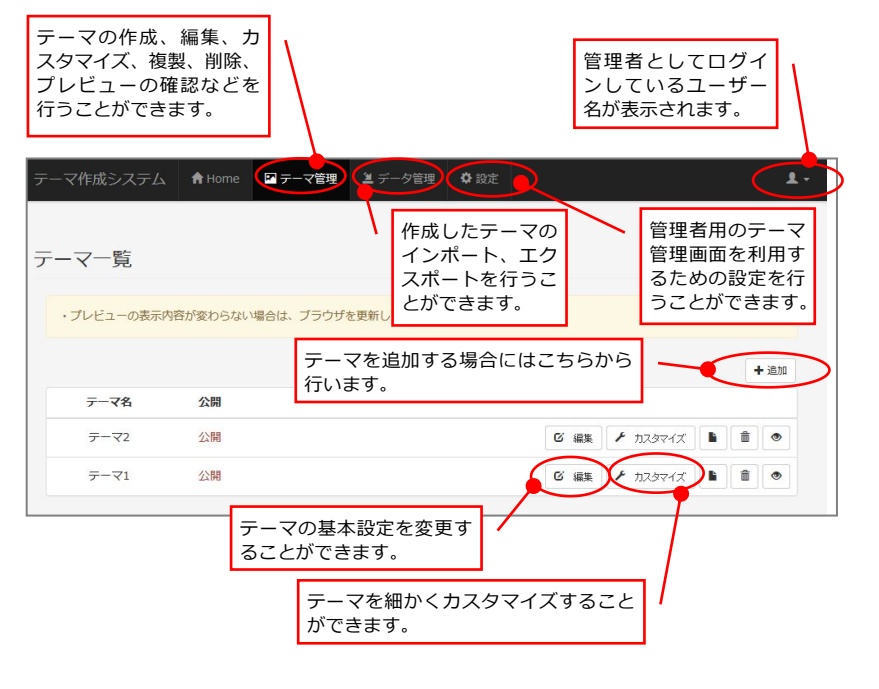

管理者設定をすることで、管理者用のページに直接ログインすることができるようになります。

### «基本の設定項目について»

基本項目となる、「キーカラー」「ベースカラー」「ナビゲーションカラー」「ボディ」を設定するだけで、簡単にテーマを 作成することができます。

|   | 設定値                                                                                                    | イメージ                                                                                                    |
|---|----------------------------------------------------------------------------------------------------|----------------------------------------------------------------------------------------------------|
| 1 | キーカラー         *-カラ-         X76         N26         #28ba                                                                                                    | Hadri Image     ハッグーフキスト       ナビ(アクライフ)     ナビ       ナビ     ナビ       ナビ     ナビ       ナビ     ナビ       ノベル ハッダー     ノベル       ノベル     ノベル       リスト     ソスト       リスト     ソスト       リスト     ソスト       リスト     シスクー       ハッダー     ハッダー       リスト     ソスト       リスト     シスクー       ハッダー     ハッダー       ハッダー     ハッダー       リスト     シスクー       リスト     シスクー       マノスハトト     シスクー       シスクー     シスクー       ジスト     ジスト       リスト     ボタン(プライスリー)       デキスト     ジー       デキスト     ジー       デキスト     シー |
| 2 | ベースカラー<br>、スカラー          x7ê       e333         高麗ê       #ff         文7ê (vy9-)       #535         高麗ê       vy9-)         青麗ê       (vy9-)         青麗ê       (vy9-)         青麗ê       (vy9-)         青麗ê       (vy9-)         青麗ê       (vy9-)         「香田       (v99-)         「香田       (v99-)         「香田       (v99-) | フッター     パネル ヘッダー     文字色・背景色・文字色 (ヘッダー)・背景色 (ヘッダー)・背景の (ヘッダー)       パネル ヘッダー     リスト(ワクティブ)       リスト     ボーダー色       ヘッダー     ヘッダー       インダー     ヘッダー       チブオルト     米営用                                                                                                    |

第1章 テーマ作成システムについて

|   |                                                 | 設定値             | イメージ                                                                                                    |
|---|-------------------------------------------------|-----------------|----------------------------------------------------------------------------------------------------|
| 3 | ナビゲーションカ<br><sup>ナビゲーションカラー</sup><br>文字色<br>再器色 | ₹777<br>#esese5 | Peader Image     ヘッダーテキスト       ナビ(アクティブ)     ナビ       Teaser     文字色・背景色                                                                                                    |
|   |                                                 |                 | パネル ヘッダー         パネル         パネル ヘッダー         リスト         リスト         リスト         リスト         ジスト         ジスト         ジスト         ジスト         ジスト         ジスト         ジスト         ジスト         ジスト         ジスト         ジスト         ブラホー         水原所         道訳         リンク         第5         エラー         ダブ(アクティブ)       タブ         ダブ         ダブ                                                                                                    |
| 4 | ボディ                                             |                 | ボタン(デフォルト)<br>ボタン(プライマリー)<br>余白 (上)<br>Header Image                                                                                                    |
|   | 文字色                                             |                 | ナビ(アクティブ)     ナビ       Tesser       ノパネル ヘッダー       ノパネル ヘッダー       パネル       リスト       リスト       リスト       リスト       リスト       リスト       リスト       リスト       リスト       リスト       リスト       リスト       リスト       リスト       リスト       シブ(アクティブ)       ジブ       タブ       ダブ(アクティブ)       ジブ       ダブ(アクティブ)       ジブ       ダブ(アクティブ)       ジブ       ダブ       パング・       パング・       パング・       パング・       パング・       パング・       パング・       パング・       パング・       パング・       パング・       パング・       パング・       パング・       パング・       パング・       パンク・       パンク・       パンク・       パンク・       パンク・       パンク・       パンク・       パンク・       パンク・       パンク・       パンク・       パンク・       パンク・       パンク・       パンク・ <t< th=""></t<> |
|   |                                                 |                 | ラジオ     〇     〇     ボーダー色       トグル(ブライマリー)     トグル(デフォルト)     OIt     OFF     ダイアログ語中                                                                                                    |

| テーマ設定見    | 山本                         |             |                     |             |        |
|-----------|----------------------------|-------------|---------------------|-------------|--------|
| (4) ボディ   | (余白)(背景画像・背                | 景色)         |                     | ヘッダーテキスト    |        |
|           | ナビ(アクティブ)                  | 78          |                     | 7E          |        |
|           |                            | Teas        | ]<br>ser            | 3 ナビゲーミ     | >コンカラー |
|           | パネルヘッダー                    |             |                     |             |        |
|           | パネル                        | 2           | ベースカラー              |             |        |
|           | パネル ヘッダー                   |             |                     |             |        |
|           | リスト( <i>アク</i> ティブ)<br>リスト |             |                     |             | 0      |
|           | リスト                        |             |                     |             |        |
|           | ヘッダー<br>デフォルト              | <b>ヘッダー</b> | <b>ヘッダー</b><br>頭根   | ヘッダー<br>リング |        |
|           | IF-                        |             |                     |             |        |
| 3         | ナビゲーションカラー                 |             |                     |             |        |
|           | タブ(アクティブ)                  | 97          |                     | タブ          |        |
|           | ボタン(デン                     | 'オルト)       | ボタン(プ               | ライマリー)      |        |
|           | テキスト                       | ブレースフォルダ    |                     |             |        |
| (人) ボディ ( | (文字色)<br>(文字色)<br>ラジオ      | <br>0 0 0   |                     | ~           |        |
| -         | チェックボックス                   |             | ダイアログ表示             |             |        |
|           | 799-                       |             | and a second second |             |        |

### «カスタマイズの設定項目について»

設定値 イメージ ヘッダー 7 画像余白(左右) ヘッダー 有効 ヘッダーテキスト **∢**₽ 文字色 文字サイズ 14 余白 (下) 15 画像余白(上 文字色・文字サ 画像余白 (上下) 0 下) イズ 画像余白 (左右) 0 рх 余白(下) ナビ/タブ 2 文字色・背景色・ボーダー色 余白(上) 有効 ナビ/タブ ナビ(アクティブ) ナビ ナビ 文字色 #777 ł 背景色 #e5e5e5 ١. 文字色(アクティブ)・背景色(アクテ ィブ) ホーダ色 #000 文字色(アクティブ) #fff 余白(下) 背景色(アクティブ) #428 タブ:文字色 (アクティブ) #555555 タブ:背景色 (アクティブ) #fff 余白(上) 余白 (上) 余白 (下) タブ:文字色(アクティブ)・タブ:背 景色(アクティブ) タブ(アクティブ) タブ タブ 余白(下) エラー 3 エラー 有効 エラー 文字色 #8a6d3b 背景色 #fcf8e3 文字色・背景色 警告 4 警告 有効 警告 文字色 #a9444 背景色 #f2dede 文字色・背景色

基本設定項目で作成したテーマを、より細かくカスタマイズすることができます。

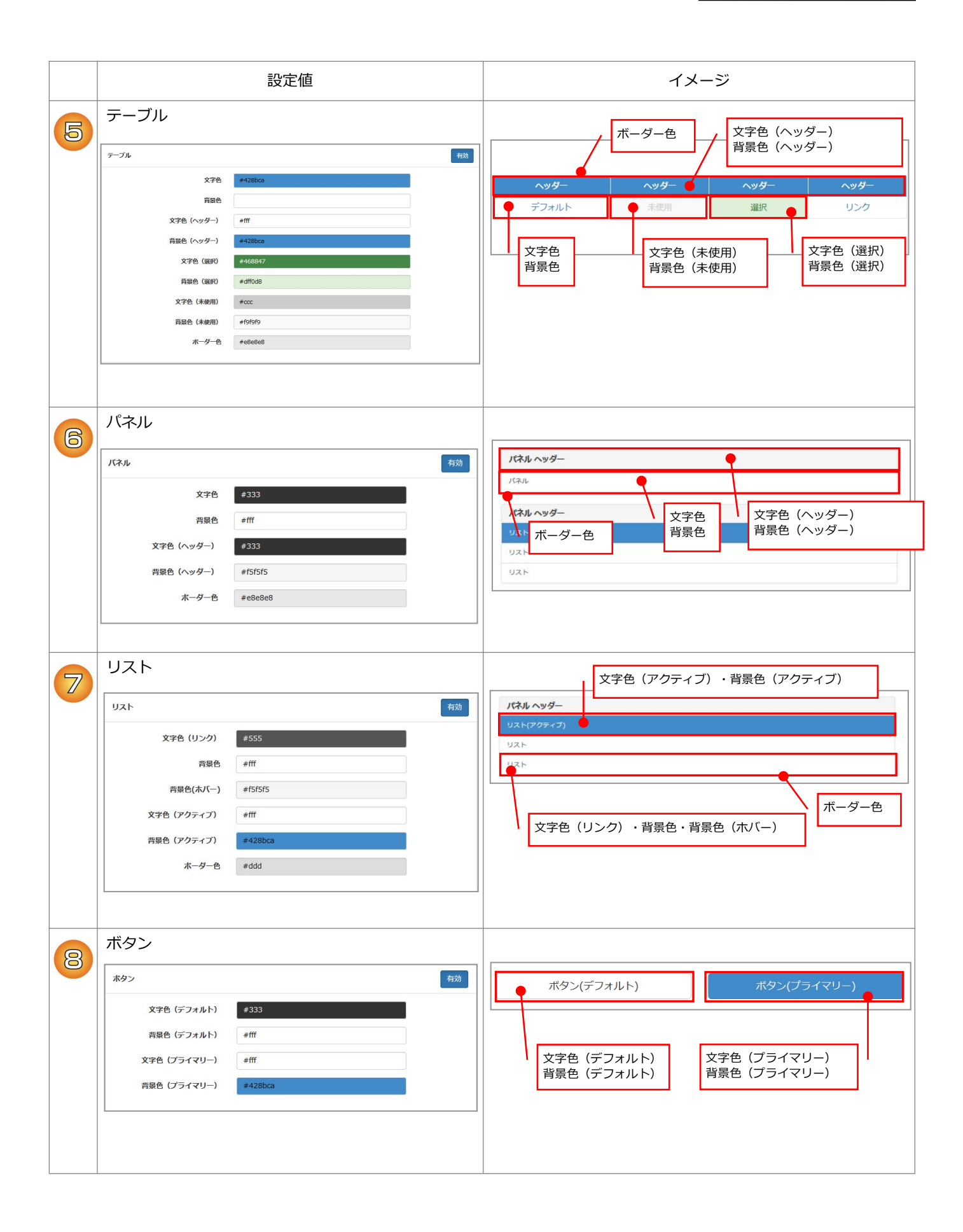

第1章 テーマ作成システムについて

|   |              | 設定値  | イメージ          |
|---|--------------|------|---------------|
| 9 | フォーム         |      | 文字色(プレースフォルダ) |
|   | フォーム         | 有効   | <b>7+3</b> ►  |
|   | 文字色          | #555 | 選択リスト         |
|   | 背景色          | #fff | 77-L          |
|   | 文字色(プレースホルダ) | #999 |               |
|   |              |      | 文字色・背景色       |
|   |              |      |               |

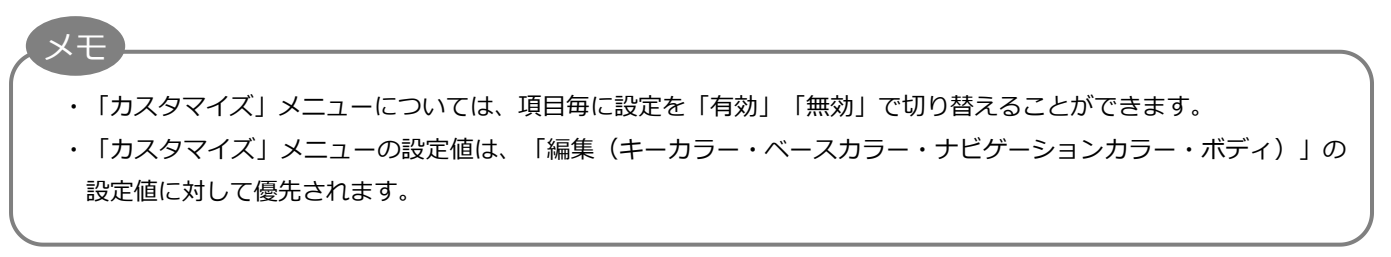

第1章 テーマ作成システムについて

| テーマ設定見       | 本                                                   |                              |                   |                    |
|--------------|-----------------------------------------------------|------------------------------|-------------------|--------------------|
|              | 】 ヘッダー<br>■                                         |                              |                   | ヘッダーテキスト           |
| 2 ナビ/タフ      | ナビ(アクティブ)                                           | 7E                           |                   | 7E                 |
|              |                                                     | Teas                         | er                |                    |
| <b>6</b> パネル | パネル ヘッダー<br>パネル                                     |                              |                   |                    |
| אגע 7        | リスト(アクティブ)<br>リスト<br>リスト                            |                              |                   |                    |
| 5 テーブル       | ヘッダー<br>デフォルト                                       | <b>ヘッダー</b><br>赤伊用           | <b>ヘッダー</b><br>選択 | <b>ヘッダー</b><br>リンク |
| 3 17-        | IP-                                                 |                              |                   |                    |
| ④ 警告         | 警告                                                  |                              |                   |                    |
| 2 ナビ/タフ      | タブ(アクティブ)                                           | 97                           |                   | タブ                 |
| 8 ボタン        | ボタン(デフォリ                                            | LH)                          | ボタン(プ             | ライマリー)             |
| 9            | テキスト ブ<br>フォーム 選択リスト フ                              | レースフォルダ<br>!オーム              |                   | ~                  |
|              | <del>5ジオ</del> ○<br>チェックボックス □<br>トグル(プライマリー) トグル(デ | ○ ○<br>□ □<br>フォルト) ○N OFF [ | ダイアログ表示           |                    |
|              | フッター                                                |                              |                   |                    |

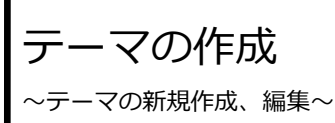

「テーマ管理」を開き【+追加】を **1** クリックします。

| テーマ作成ミ | レステム                | 🕈 Home                | 🏼 テーマ管理          | 🛎 データ管理          | ✿ 設定        |               | 1       |
|--------|---------------------|-----------------------|------------------|------------------|-------------|---------------|---------|
|        |                     |                       |                  |                  |             |               |         |
| テーマー   | 箟                   |                       |                  |                  |             |               |         |
| ・プレビュ  | ーの表示内容              | きが変わらない               | 場合は、ブラウザ         | を更新してください        | 1.0         |               |         |
|        |                     |                       | テーマ<br>行いま       | ⋜を追加する<br>⊧す。    | る場合には       | こちらから 🗕       |         |
| 7-5    | 7名                  | 公開                    |                  |                  |             |               |         |
| テーマ    | 72                  | 公開                    |                  |                  | ,           | 🖸 編集 🖌 সমঞ্জন | x • • • |
| 7-3    | 71                  | 公開                    |                  |                  | /           | ◎ 編集 🖌 700274 |         |
| 1      | 乍成済∂<br>ピー/削<br>ます。 | ヶテーマ₀<br>除/プレ□<br>(*) | の「編集/カ<br>ビュー」は、 | コスタマイス<br>こちらから行 | (ノコー)<br>行い |               |         |
|        |                     |                       | テーマを約<br>ができます   | 囲かくカスタ<br>す。     | タマイズす       | ること           |         |

「テーマの追加」画面が表示されま すので、以下のそれぞれの項目の設 定を行い【保存】をクリックしま す。

#### 基本情報

2

| ・テーマ名 <mark>(必須)</mark> |
|-------------------------|
| ・公開区分                   |
|                         |
| キーカラー                   |
| ・文字色                    |
| ・背景色                    |
|                         |
| ベースカラー                  |
| ・文字色                    |
| ・背景色                    |
| ・文字色(ヘッダー)              |
| ・背景色(ヘッダー)              |
| ・ボーダー色                  |
|                         |
| ナビゲーションカラー              |
| ・文字色                    |
| • 背景色                   |
|                         |
| ボディー                    |
| ・文字色                    |
| ・背景色                    |
| ・背景画像                   |
| ・背景画像の繰り返し              |
| ・背景画像の表示位置(水平)          |
| ・背景画像の表示位置(垂直)          |
| ・ボーダー色                  |
| ・余白(上)                  |
| ・余白(下)                  |

| 基本情報                                                                                                    |                                                                                                    |     |
|----------------------------------------------------------------------------------------------------|----------------------------------------------------------------------------------------------------|-----|
| テーマ名(必須)                                                                                                    |                                                                                                    |     |
| 公開区分                                                                                                    | <ul> <li>○ 公開 ● 非公開</li> </ul>                                                                                                    |     |
|                                                                                                    |                                                                                                    |     |
| キーカラー                                                                                                    |                                                                                                    |     |
| <b>1</b> 776                                                                                                    | +ff                                                                                                    |     |
| X70                                                                                                    | #439bcp                                                                                                    |     |
| FRC                                                                                                    | #+200Cd                                                                                                    |     |
|                                                                                                    |                                                                                                    |     |
| ~~~~~~~~~~~~~~~~~~~~~~~~~~~~~~~~~~~~~~~                                                                                                    |                                                                                                    |     |
| 文字色                                                                                                    | #333                                                                                                    |     |
| 背景色                                                                                                    | #fff                                                                                                    |     |
| 文字色 (ヘッダー)                                                                                                    | #333                                                                                                    |     |
| 背景色(ヘッダー)                                                                                                    | #f5f5f5                                                                                                    |     |
| ボーダー色                                                                                                    | #e8e8e8                                                                                                    |     |
|                                                                                                    |                                                                                                    |     |
| ナビゲーションカラー                                                                                                    |                                                                                                    |     |
| 文字色                                                                                                    | #777                                                                                                    |     |
| 背景色                                                                                                    | #e5e5e5                                                                                                    |     |
|                                                                                                    |                                                                                                    |     |
|                                                                                                    |                                                                                                    |     |
| 本ディー                                                                                                    |                                                                                                    |     |
| ボディー                                                                                                    |                                                                                                    | _   |
| <b>ボディー</b><br>文字色                                                                                                    | #428bca                                                                                                    |     |
| <i>木ディー</i><br>文字色<br>符最色                                                                                                    | #428bca<br>#fff                                                                                                    |     |
| ホディー<br>文字色<br>青泉色<br>青泉画儀                                                                                                    | #428bca<br>#fff<br>参照 ファイルが選択されていません。                                                                                                    |     |
| ホディー<br>文子色<br>再景色<br>再景画像<br>再景画像の疑り返し                                                                                                    | <ul> <li>#428bca</li> <li>#fff</li> <li>         を短ファイルが選択されていません。         <ul> <li></li></ul></li></ul>                                                                                |     |
| ホディー<br>文字色<br>背景色<br>背景画像の接り返し<br>背景画像の枝り返し                                                                                                    | #428bca #ff                                                                                                    |     |
| ボディー<br>文字色<br>音景色<br>音景画像の後り返し<br>背景画像の表示位室(水平)<br>背景画像の表示位室(水平)                                                                                    | #428bca         #ff            ・ 愛媛                                                                                                    |     |
| <ul> <li>ホディー</li> <li>文字色</li> <li>芹菜墨</li> <li>芹菜墨橡</li> <li>芹菜墨橡の表示位置(水平)</li> <li>芹菜墨橡の表示位置(水平)</li> <li>芹菜墨橡の表示位置(重直)</li> <li>ホーダー色</li> </ul> | #428bca         #fff         参照       ファイルが選択されていません。         ● 板帳に繰り返し       ○ 様に繰り返し         ○ 探(に繰り返し       ○ 嫌り返さない         ● 左側       ○ 中央         ● 上部       ○ 中央         #686868 |     |
| <ul> <li>ホディー</li> <li>文字色</li> <li>育芸色</li> <li>育芸画像の従り返し</li> <li>育芸画像の表示位置(本平)</li> <li>育芸画像の表示位置(重直)</li> <li>ホーダー色</li> <li>余白(上)</li> </ul>    | #428bca         #fff            参照ファイルが選択されていません。          ● 縦横に繰り返し ○ 繰り返さない          ● 縦横に繰り返し ○ 繰り返さない          ● 左側 ○ 中央 ○ 右側         ● 上部 ○ 中央 ○ 下部          #e8e6e6         20    | DX. |

テーマの新規作成が完了いたしました。 作成したテーマは【プレビュー】から確認していただくことができます。

3

| 保存の完了                                        | ×   |
|----------------------------------------------|-----|
| テーマの保存が完了しまた。<br>ブレビューボタンにて、テーマを確認することができます。 |     |
|                                              | 閉じる |

| テーマの編集                  |              |              |           |       |
|-------------------------|--------------|--------------|-----------|-------|
| テーマ名: テストテー<br>公開区分: 公開 | र            |              |           |       |
| 基本情報                    |              |              | $\square$ | プレビュー |
| <u> </u>                | =7.5= -7     |              |           |       |
| Header image            |              |              | ヘッダーテキスト  | ×     |
| ナビ(アクティ                 | つ) ナヒ        |              | ナビ        |       |
|                         | Teas         | ser          |           |       |
| バネル ヘッダー                |              |              |           |       |
| パネル                     |              |              |           |       |
| パネル ヘッダー                |              |              |           |       |
| リスト(アクティブ)              |              |              |           |       |
| リスト                     |              |              |           |       |
| IJスト                    |              |              |           |       |
| ヘッダー                    | <b>ヘッダ</b> ー | <u>ヘッダ</u> ー | ヘッダー      |       |
| デフォルト                   | 未使用          | 選択           | リンク       |       |

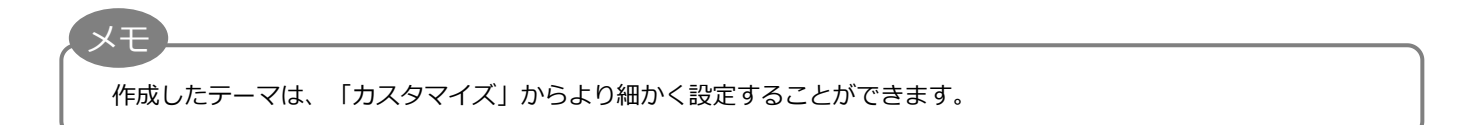

テーマの適用

~連動アプリのご案内~

テーマ作成システムで作成したテー デザイン内容 1 マは、以下のアプリケーションでご テーマ: 予約フォーム用のテーマ 利用いただくことができます。 ヘッダーの表示: 0 表示しない 表示する 設定方法に関しましては、各アプリ ヘッダーテキスト: 予約フォー ケーションのマニュアルをご確認下 表示する ティ ○ 表示しない さい。 「テーマ作成システム」で作成さ ティ れ公開されているテーマを、プル 参照... ダウンメニューから選択できます。 «予約システム» 7: 表示する ○ 表示しない ・予約フォーム フッターテキスト: Copyright@2013 SUNFIRST INC. All Rights Reserved. サイトのキーワード: «会員証システム» サイトの説明文: ・会員証 ・会員登録フォーム «メール配信システム» ・メルマガ登録フォーム «クーポンシステム» ・クーポンフォーム «アンケートシステム» 予約フォーム ・アンケートフォーム 予約者情報の登録 予約内容の確認 TELでもご予約を承っております。 TeL:000-000-0000 カテゴリの選択 青山店 銀座店 横浜店 青山校 テンプレートをご利用いただいたり お好みのデザインやイメージに カスタマイズすることができます。 予約フォーム The beauty of nature ... SUNFIRST TELでもご予約を承っております。 TeL:000-000-0000 R 🍅 カテゴリの選択 銀座店

テーマの書き出し、取り込み ~エクスポート/インポート~

第3章 データ管理

| «テーマの   | の書き出し»                                                  |                        |                    |                 |            |
|---------|---------------------------------------------------------|------------------------|--------------------|-----------------|------------|
| 1       | 「データ管理」を開き、該当データの欄の【 📲 】をクリックします。                       | データ管理                  |                    |                 |            |
| Ŧ       |                                                         |                        | <del>了</del> 一マ名   | 公開              | 道 テーマの取り込み |
|         |                                                         |                        | 予約システムのテーマ<br>テーマ2 | 公開              | 2          |
|         |                                                         |                        | <del>7</del> −₹1   | 🛎 】をクリックします。    | 2          |
| 2       | 「テーマの書き出し」画面が表示さ<br>れますので、ファイル名を指定して<br>【書き出し】をクリックします。 | テーマの書き出し<br>ファイル名 (約須) | 予約システムのテーマ         | ×<br>キャンセル 書き出し |            |
| 3       | 「.theme」の拡張子でファイルが<br>書き出されます。                          | 子弟システムのテー<br>文化Heme    |                    |                 |            |
| ×E<br>* | 「一時保存」中のテーマの書き出しはで                                      | きません。                  |                    |                 |            |

第3章 データ管理

#### «テーマの取り込み»

3

メモ

「データ管理」を開き、画面右上の 【テーマの取り込み】をクリックし ます。

| データ管理 |                       | 【テーマの取り込み】をクリック<br>します。 |            |
|-------|-----------------------|-------------------------|------------|
| 7     |                       | 公明                      | 2 テーマの取り込み |
| 5     | F−マ2                  | 公開                      | 2          |
|       | <b>7</b> − <b>₹</b> 1 | 公開                      | 2          |

2 「テーマの取り込み」画面が表示されますので、「参照」からファイルを選択して【取り込み】をクリックします。

| テーマの取り込み   | x                                   |  |
|------------|-------------------------------------|--|
| ጋァイル名 (ቆя) | 参照… ファイルが選択されていませ<br>ファイルズ (.theme) |  |
|            | キャンセル 取り込み                          |  |

取り込んだテーマが一覧に表示され れば、取り込みは完了です。

| テーマ名       | 公開 | ▲ テーマの取り込み |  |
|------------|----|------------|--|
| 予約システムのテーマ | 公開 | 2          |  |
| 7-72       | 公開 | 2          |  |
| テーマ1       | 公開 | 2          |  |

※ 取り込めるデータは、テーマ作成システムで書き出した、拡張子が「.theme」のファイルのみとなります。

※ 旧テーマ作成システム(Ver1.1以下)で作成されたデータとは互換性はありませんので、取り込むことはできません。